## **External Citrix Workspace App Access**

Browse to https://connect.orthocarolina.com and click on the link to

## "Download the most up to date Workspace App by clicking this link"

| ← → @ https:// | connect.orthocarolina.com/vpn/index.html |                     | ÷ 🔒                                           | Č Search           |
|----------------|------------------------------------------|---------------------|-----------------------------------------------|--------------------|
| OrthoCarolina  | ×                                        |                     |                                               |                    |
|                |                                          |                     | OrthoCarolina Citrix Access                   |                    |
|                |                                          |                     | 1                                             |                    |
|                | Orth@arolina                             |                     |                                               |                    |
|                |                                          |                     | Log On                                        |                    |
|                |                                          |                     | $\hat{\Omega}$                                |                    |
|                |                                          | Download the most u | p to date Workspace App by clicking this link | $\bigtriangledown$ |

This will redirect you to citrix.com to download the latest Workspace App, click on the "Download" prompt

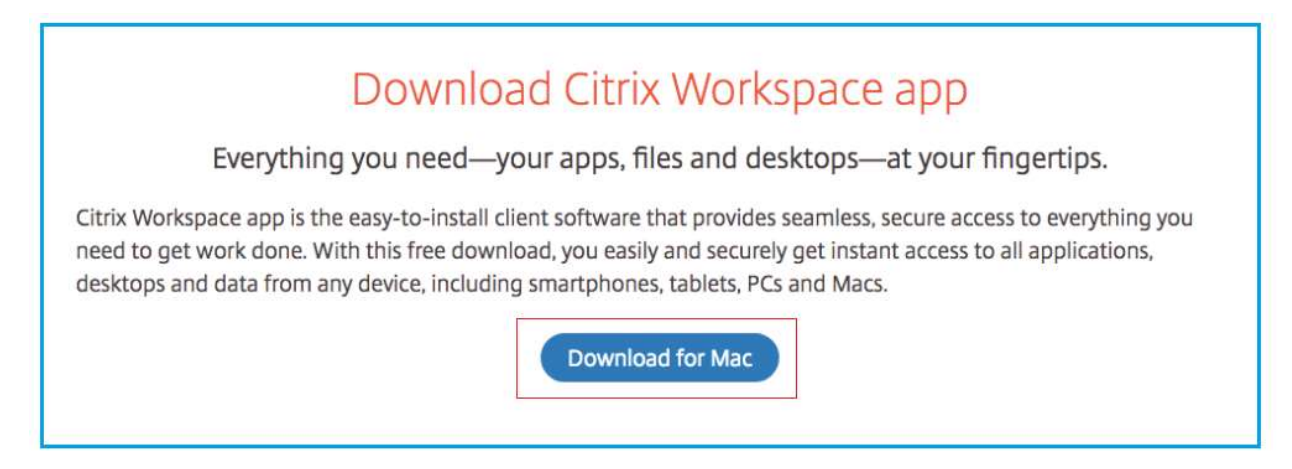

This will now bring you to the location to download the file, click on the "Download" prompt

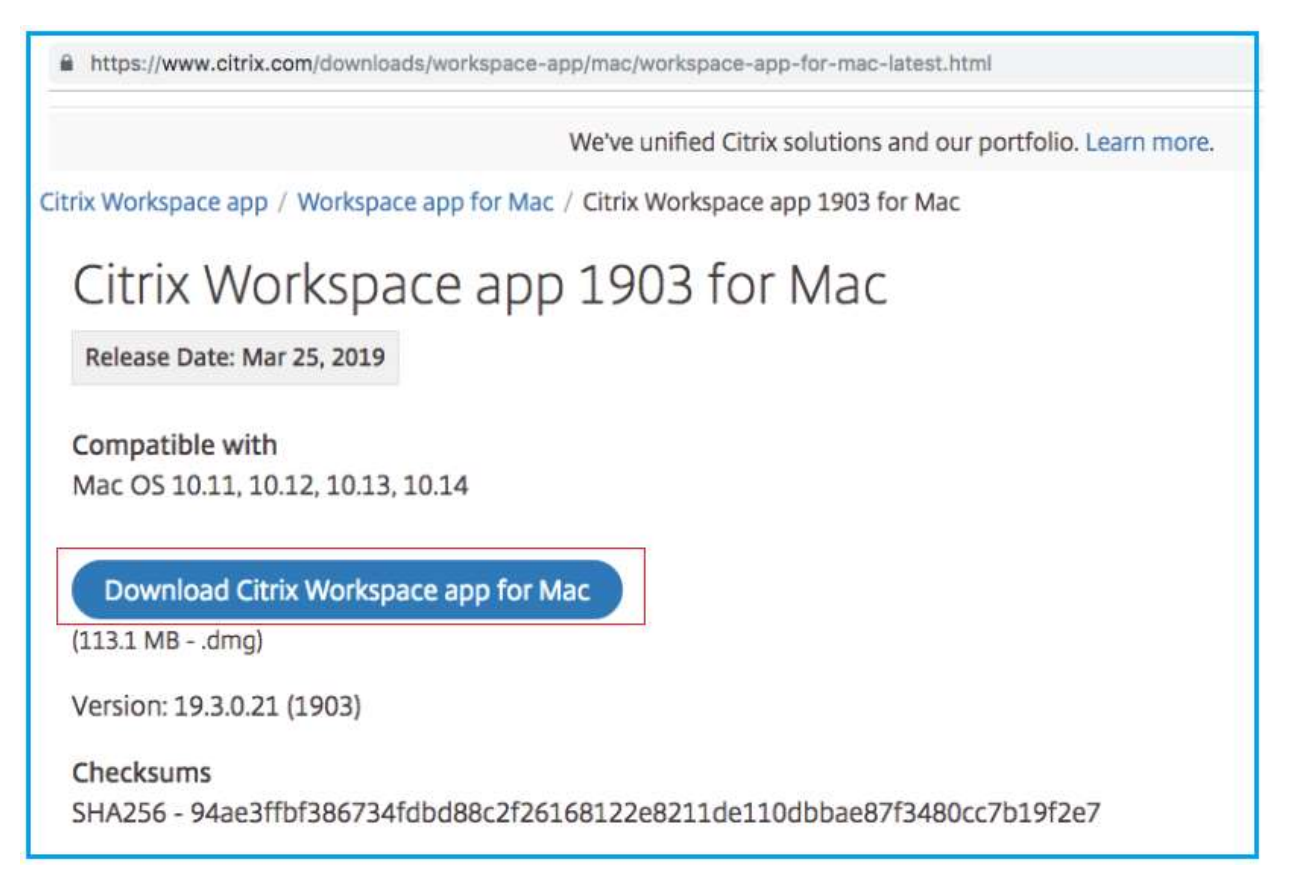

This will download the installer package to your download folder, in the bottom left hand corner of your browser you can select "show in finder" to find the location of the download

| Kilowicuge c     | enter                         | Chec |
|------------------|-------------------------------|------|
| -                |                               | CUNJ |
| Support For Open |                               |      |
|                  | Always Open Files of This Typ |      |
|                  | Show in Finder                |      |
|                  |                               |      |

When you click show in finder you will see the following file at the top of the list if you are sorted by date, double click on "CitrixWorkspaceApp.dmg"

|                        | 📴 Downloads     |   |          |            |      |
|------------------------|-----------------|---|----------|------------|------|
|                        |                 |   | Q Searc  | h          |      |
| Name                   | Date Modified   | ~ | Size     | Kind       | Date |
| CitrixWorkspaceApp.dmg | Today, 10:38 AM |   | 113.1 MB | Disk Image | Toda |

## Click on Install Workspace

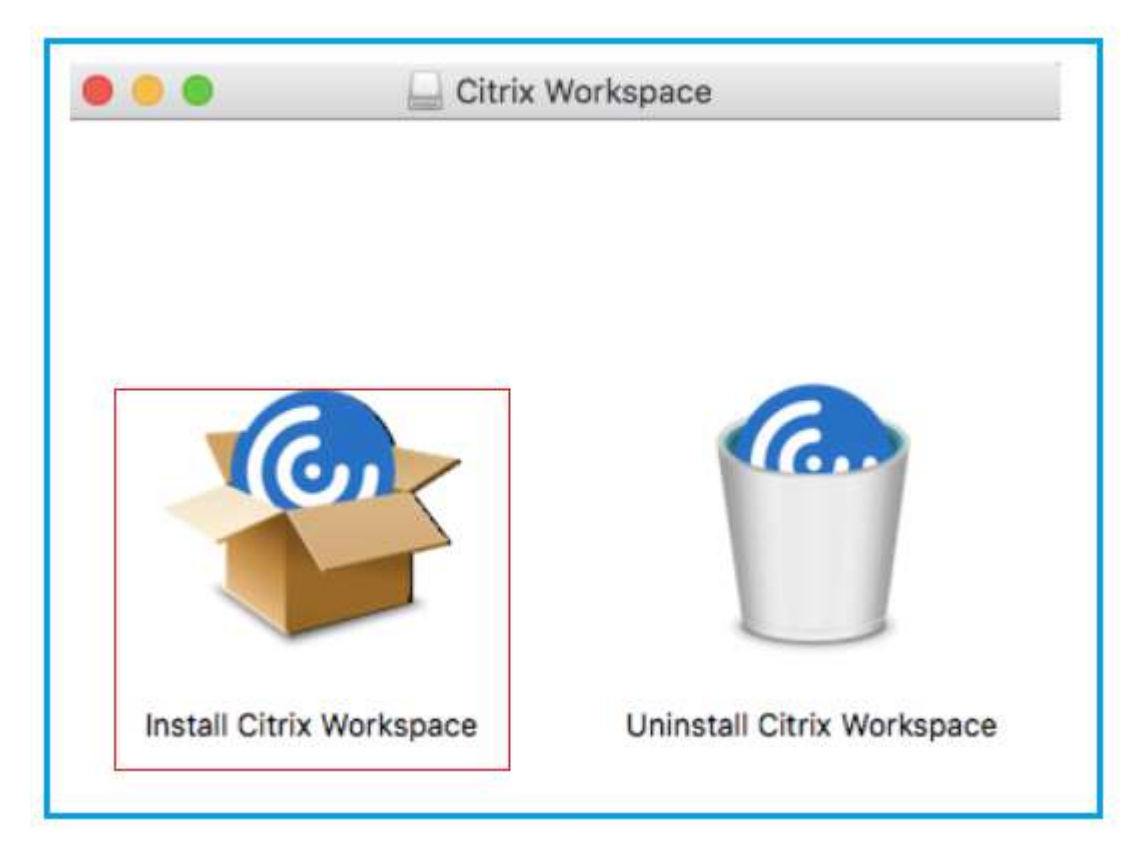

Click on Continue to run the installer

| 0.00 | Install Citrix Workspace                                                                                                    |         |
|------|----------------------------------------------------------------------------------------------------|---------|
|      | This package will run a program to<br>determine if the software can be installed.<br>To keep your computer secure, you should only run<br>programs or install software from a trusted source. If<br>you're not sure about this software's source, click<br>Cancel to stop the program and the installation.<br>Cancel |         |
|      |                                                                                                    |         |
| 4    | Go Back C                                                                                                    | ontinue |

Click on Continue again at the Introduction prompt

| 0 0                | Install Citrix Workspace                                                                                                    |     |
|--------------------|----------------------------------------------------------------------------------------------------|-----|
|                    | Welcome to the Citrix Workspace Installer                                                                                                    |     |
| Introduction       | Citrix Workspace installs software that allows access to virtual applications that your organization provides, including software applications that use your browser. |     |
| License            | applications that use your browser.                                                                                                    |     |
| Destination Select |                                                                                                    |     |
| Installation Type  |                                                                                                    |     |
| Installation       |                                                                                                    |     |
| Add Account        |                                                                                                    |     |
| Summary            |                                                                                                    |     |
|                    |                                                                                                    |     |
|                    |                                                                                                    |     |
|                    |                                                                                                    |     |
|                    |                                                                                                    |     |
|                    |                                                                                                    |     |
|                    |                                                                                                    |     |
|                    | Go Back Contin                                                                                                    | nue |

Click on Continue at the License Agreement

| • • •                                                                                                    | Install Citrix Workspace                                                                                                    |   |
|----------------------------------------------------------------------------------------------------|----------------------------------------------------------------------------------------------------|---|
|                                                                                                    | Software License Agreement                                                                                                    |   |
| <ul> <li>Introduction</li> <li>License</li> <li>Destination Select</li> <li>Installation Type</li> <li>Installation</li> <li>Add Account</li> <li>Summary</li> </ul> | English         CITRIX LICENSE AGREEMENT         Use of this component is subject to the Citrix license or terms of service covering the Citrix product(s) and/or service(s) with which you will be using this component. This component is licensed for use only with such Citrix product(s) and/or service(s).         CTX_code EP_T_A10352779 |   |
|                                                                                                    | Print Save Go Back Continue                                                                                                    | ) |

Then click on "Agree"

| 000                      |                                   | Install Citrix Workspace                                  | <b>a</b>           |
|--------------------------|-----------------------------------|-----------------------------------------------------------|--------------------|
|                          | To continue in<br>the software li | stalling the software you must agree<br>icense agreement. | e to the terms of  |
| <ul> <li>Intr</li> </ul> | Click Agree to a                  | continue or click Disagree to cancel th                   | e installation and |
| • Lic                    | quit the Installe                 | er.                                                       |                    |
| <ul> <li>De</li> </ul>   |                                   |                                                           | be                 |
| <ul> <li>Ins</li> </ul>  | Read License                      | Dis                                                       | agree Agree ch     |
| <ul> <li>Inst</li> </ul> |                                   |                                                           |                    |
| Add A                    | ccount                            | CTX_code EP_T_A10352779                                   |                    |
| Summ                     | ary                               |                                                           |                    |
|                          |                                   | Print Save                                                | Go Back Continue   |

Continue with the default installation location and click on "Install"

|                                                                                                    | 😂 Install Citrix Workspace                                                                                                    |   |
|----------------------------------------------------------------------------------------------------|----------------------------------------------------------------------------------------------------|---|
|                                                                                                    | Standard Install on "Macintosh HD"                                                                                                    |   |
| <ul> <li>Introduction</li> <li>License</li> <li>Destination Select</li> <li>Installation Type</li> <li>Installation</li> </ul> | This will take 275.2 MB of space on your computer.<br>Click Install to perform a standard installation of this software<br>for all users of this computer. All users of this computer will be<br>able to use this software. |   |
| <ul> <li>Add Account</li> <li>Summary</li> </ul>                                                                               | Change Install Location                                                                                                    |   |
|                                                                                                    | Go Back Install                                                                                                    | ב |

This will run through the installer process

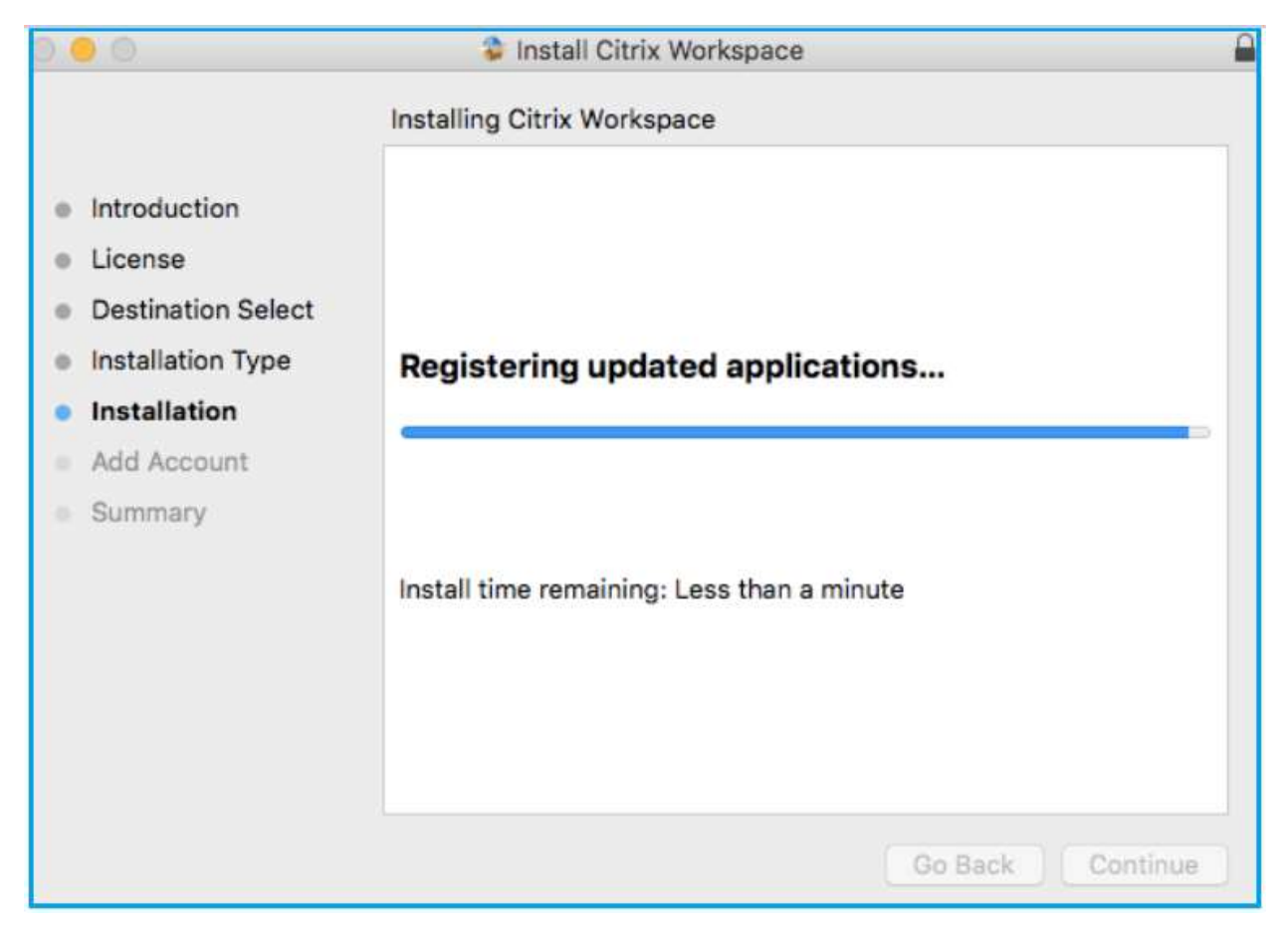

Choose add account and click continue

| • • •                                                                                                    | Install Citrix Workspace                                                                                                    |   |
|----------------------------------------------------------------------------------------------------|----------------------------------------------------------------------------------------------------|---|
| <ul> <li>Introduction</li> <li>License</li> <li>Destination Select</li> <li>Installation Type</li> <li>Installation</li> <li>Add Account</li> <li>Summary</li> </ul> | Add Account<br>If you received instructions to set up Workspace with your<br>email or a server address, check Add Account, then click<br>Continue.<br>Add Account |   |
|                                                                                                    | Go Back Continue                                                                                                    | • |

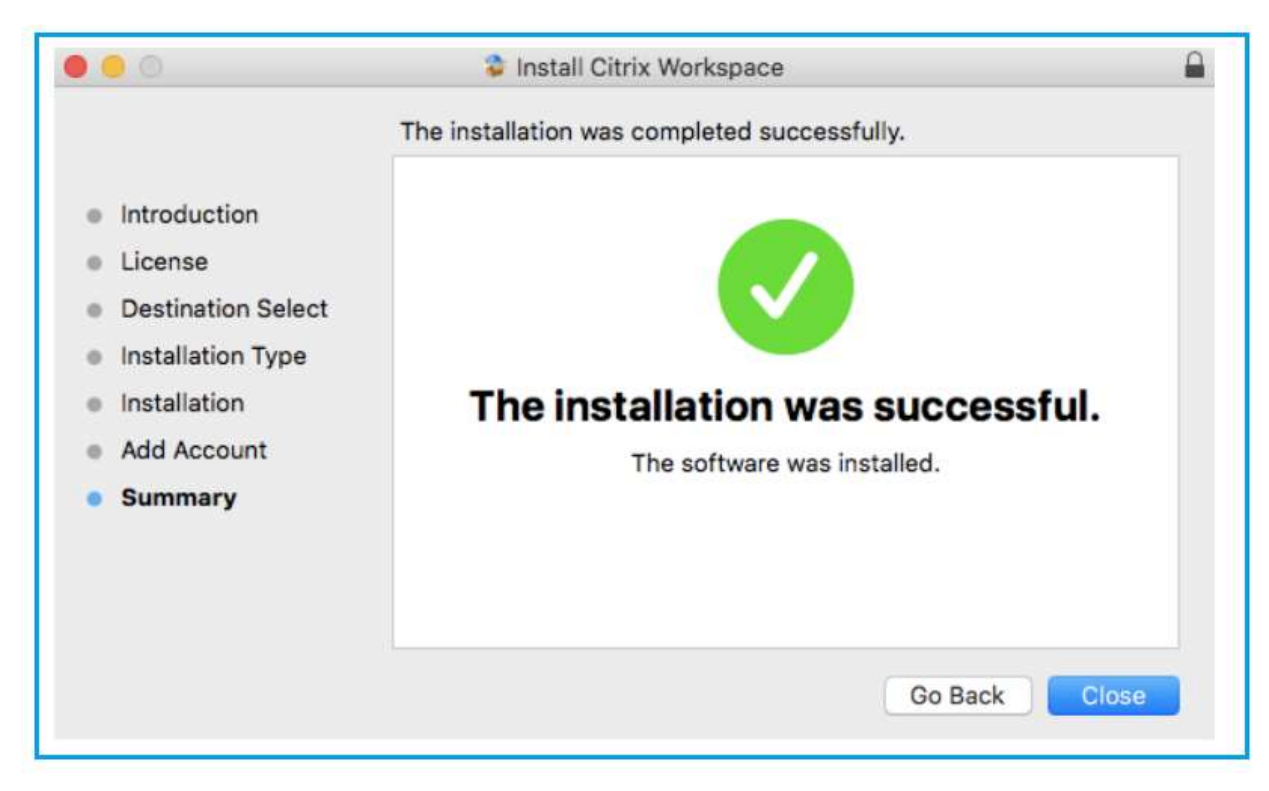

The installation successful prompt may appear as well, you can click "Close" on this

The Workspace App will now prompt you to add an account, type in **"connect.orthocarolina.com"** and click **"Add"** 

| 9 😐 🔍  | Citrix Workspace                                                                                              |        |
|--------|----------------------------------------------------------------------------------------------------|--------|
| CİTRIX | Add Account Enter your work email or server address provided by your IT department: connect.orthocarolina.com | Menu 🗸 |
|        | Cancel                                                                                                    |        |
|        |                                                                                                    |        |
|        | To access your Workspace, set up your account.                                                                |        |
|        | Set Up Account                                                                                                |        |

The Workspace App will prompt you for username and password

| User name:   | userid        |
|--------------|---------------|
| Password:    |               |
|              | Cancel Log On |
| Gecure conne | ection        |

You will see the application spin while it's authenticating you, this may take a few seconds

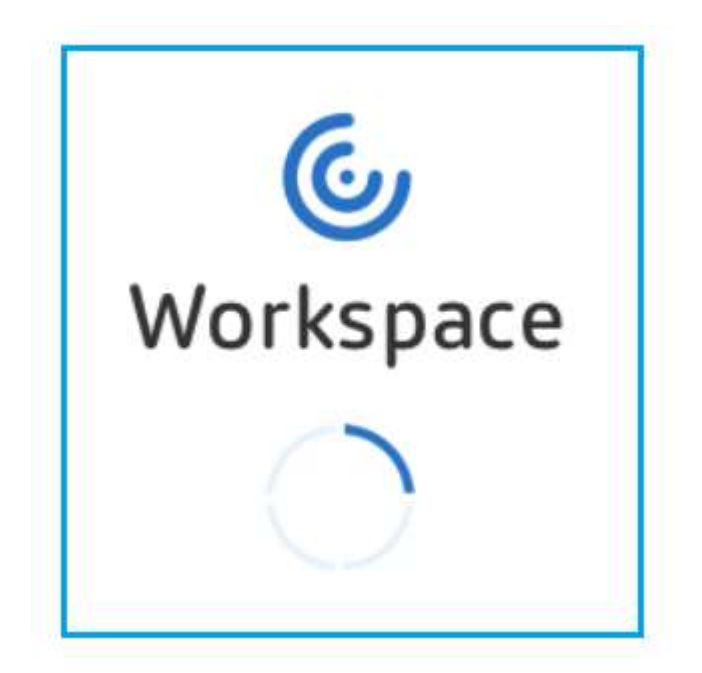

Once authenticated you will see the desktops and apps you have access too

| Orthecarolina               | DESKTOPS         | APPS    |                                  |
|-----------------------------|------------------|---------|----------------------------------|
|                             |                  |         | Q Search Desktops                |
| Details<br>Clinical Desktop | Provider Desktop | Details | Details<br>Transcription Desktop |